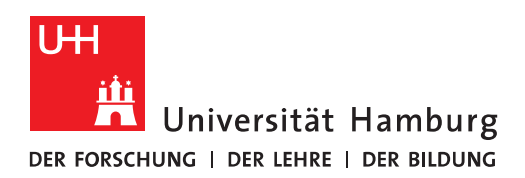

## Handout für die Einrichtung eines Funktionskontos auf einem iPhone

- Achtung! Diese Methode bezieht sich nur auf E-Mails und <u>NICHT</u> auf Kalender- oder Kontakt-Daten.
- Im ersten Schritt klicken Sie bitte auf "Einstellungen", dann "Apps" und dann auf "Mail".

| 14:06 :::! 🗢 🖿             |   | 14:07                          | ::!! <b>?</b> 🗩 |
|----------------------------|---|--------------------------------|-----------------|
| Einstellungen              |   | <pre>K Einstellungen App</pre> | s               |
| Standby                    | > | Q Suchen                       | Ŷ               |
| Q Suchen                   | > |                                |                 |
|                            |   | м                              |                 |
| Kitteilungen               | > | Mactracker                     | >               |
| Töne & Haptik              | > | 🖂 Mail 🕇                       | >               |
| C Fokus                    | > | Maßband                        | >               |
| Bildschirmzeit             | > | nt Metatext                    | >               |
|                            |   |                                | >               |
| Face ID & Code             | > | 🞵 Musik                        | >               |
| sos Notruf SOS             | > | MyFRITZ!                       | >               |
| 🕑 Datenschutz & Sicherheit | > |                                |                 |
|                            |   | Nachrichten                    | >               |
| Game Center                | > | Network Tools                  | >               |
| iCloud                     | > |                                | ~               |
| Wallet & Apple Pay         | > | Newszone                       | >               |
|                            |   | NFC TagInfo                    | >               |
| 🔀 Apps                     | > | () NINA                        | >               |
|                            |   | NIOSH SLM                      | >               |

• Im Menü "Mail" klicken Sie bitte auf "Mail-Accounts" und dann auf "Account hinzufügen".

| 14:11                                                                        | ::!! ? ■                                       | 14:11                                                                             | ::!! 🗢 🖿                                                      |
|------------------------------------------------------------------------------|------------------------------------------------|-----------------------------------------------------------------------------------|---------------------------------------------------------------|
| < Apps                                                                       |                                                | < Mail                                                                            | Mail-Accounts                                                 |
| Mail                                                                         | er entferne sie.                               | ACCOUNTS<br>iCloud<br>iCloud Drive, Kontal<br>Uni-Hamburg<br>Mail, Kontakte, Kale | kte, Kalender und 4 weitere ><br>ender, Erinnerungen, Notizen |
| verwalte "Siri & Suchen" u<br>deine E-Mails angezeig<br>funktionieren. Weite | nd passe an, wie<br>gt werden und<br>ere Infos |                                                                                   |                                                               |
| Mail-Accounts                                                                | 10 >                                           |                                                                                   |                                                               |
| "MAIL" ZUGRIFF ERLAUBEN                                                      |                                                |                                                                                   |                                                               |
| Siri                                                                         | >                                              |                                                                                   |                                                               |
| Q Suchen                                                                     | >                                              |                                                                                   |                                                               |
| Banner, Töne, Kennzeichen                                                    | >                                              |                                                                                   |                                                               |
| (1) Mobile Daten                                                             |                                                | Account hinzu                                                                     | fügen >                                                       |
|                                                                              |                                                |                                                                                   |                                                               |
| Standard-Mail-App                                                            | Mail >                                         | Datenabgleich                                                                     | Push >                                                        |
| E-MAIL-LISTE                                                                 |                                                |                                                                                   |                                                               |
| An/Kopie anzeigen                                                            |                                                |                                                                                   |                                                               |
| Vorschau                                                                     | 2 Zeilen >                                     | _                                                                                 |                                                               |

\_

• Im nächsten Fenster, klicken Sie bitte auf "Andere" und dann bitte auf "Mail-Account hinzufügen".

| 14:12 <b>∷!! ≎ ●</b><br>< Accounts Account hinzufügen | 14:12 :::! 중 ■<br>< Zurück Account hinzufügen |
|-------------------------------------------------------|-----------------------------------------------|
| iCloud                                                | MAIL<br>Mail-Account hinzufügen >             |
| Microsoft Exchange                                    | KONTAKTE                                      |
| Google                                                | LDAP-Account hinzufügen                       |
| yahoo!                                                | KALENDER                                      |
| Aol.                                                  | CalDAV-Account hinzufügen >                   |
| outlook.com                                           | Kalenderabo hinzufügen >                      |
| Andere                                                |                                               |
|                                                       |                                               |
|                                                       |                                               |
|                                                       |                                               |
|                                                       |                                               |

 Geben Sie bitt zuerst den Namen und dann bitte die E-Mail-Adresse des Funktionspostachs ein, sowie das Passwort <u>IHRER</u> Benutzer-Kennung (B-Kennung/Stine-Kennung). Sie klicken dann bitte auf "Weiter" und wählen im neuen Fenster bitte "IMAP" aus.

| 14:15       |                         | ::!! 奈        | 14:16        |                | ••••           | <b>†</b>  |
|-------------|-------------------------|---------------|--------------|----------------|----------------|-----------|
| Abbrechen   | Neuer Account           | Weiter        | Abbrechen    | Neuer A        | ccount         | Weiter    |
| Name        | Uhh Funktionskonto      |               | IMA          | P              | POP            | ,         |
| E-Mail      | uhh.funktionskonto@uni- | hamburg.de    |              |                |                |           |
| Passwort    |                         |               | Name         | Uhh Funktio    | onskonto       |           |
| Beschreibur | ng uhh.funktionskonto@u | ni-hamburg.de | E-Mail       | uhh.funktions  | konto@uni-ham  | burg.de   |
|             |                         |               | Beschreibur  | ng uhh.funktio | nskonto@uni-ha | amburg.de |
|             |                         |               | SERVER FÜR E | INTREFFENDE E  | -MAILS         |           |
|             |                         |               | Hostname     | mail.examp     | le.com         |           |
|             |                         |               | Benutzerna   | me Erforderl   | ich            |           |
|             |                         |               | Passwort     |                |                |           |
|             |                         |               | SERVER FÜR A | USGEHENDE E-   | MAILS          |           |
|             |                         |               | Hostname     | smtp.examp     | ple.com        |           |
|             |                         |               | Benutzerna   | me Optional    |                |           |
|             |                         |               | Passwort     | Optional       |                |           |
|             |                         |               |              |                |                |           |
|             |                         |               |              |                |                |           |
|             |                         |               |              |                |                |           |

- "Server für eintreffende E-Mails"
  - Im Feld "Hostname" tragen Sie bitte die Server-Adresse exchange.uni-hamburg.de ein. Im Feld "Benutzername" tragen Sie bitte Ihre <u>B-Kennung@uni-hamburg.de</u> ein, gefolgt von einem "/" und der beim Exchange-Mail-Team oder der Serviceline erfragten Kennung des Funktionspostfachs (in unserem Beispiel tke\_test) ein. Als Passwort tragen Sie bitte wieder <u>IHR</u> B-Kennung-Passwort ein.
- "Server für ausgehende E-Mails"
  - Im Feld "Hostname" tragen Sie bitte die Server-Adresse ebenfalls exchange.unihamburg.de ein. Im Feld "Benutzername" tragen Sie bitte Ihre B-Kennung ein, gefolgt von Ihrem B-Kennung-Passwort und klicken dann bitte auf "Weiter".

| 14:21        |                        | ::!! 🕆 🕞        | 14:23        |                       | #!! \$ <b>D</b>  |
|--------------|------------------------|-----------------|--------------|-----------------------|------------------|
| Abbrechen    | Neuer Account          | Weiter          | Abbrechen    | Neuer Account         | Weiter           |
| IMA          | AP                     | POP             | ІМА          | AP                    | POP              |
|              |                        |                 |              |                       |                  |
| Name         | Uhh Funktionskonto     |                 | Name         | Uhh Funktionskont     | to               |
| E-Mail       | uhh.funktionskonto@un  | i-hamburg.de    | E-Mail       | uhh.funktionskonto@u  | uni-hamburg.de   |
| Beschreibu   | ng uhh.funktionskonto@ | uni-hamburg.de  | Beschreibu   | ng uhh.funktionskonto | @uni-hamburg.de  |
| SERVER FÜR E | INTREFFENDE E-MAILS    |                 | SERVER FÜR E | INTREFFENDE E-MAILS   |                  |
| Hostname     | exchange.uni-hamb      | urg.de          | Hostname     | exchange.uni-ham      | burg.de          |
| Benutzerna   | me bxy1234@uni-hambu   | urg.de/tke_test | Benutzerna   | me bxy1234@uni-ham    | burg.de/tke_test |
| Passwort     |                        |                 | Passwort     |                       |                  |
| SERVER FÜR A | USGEHENDE E-MAILS      |                 | SERVER FÜR A | USGEHENDE E-MAILS     |                  |
| Hostname     | smtp.example.com       |                 | Hostname     | exchange.uni-ham      | burg.de          |
| Benutzerna   | me Optional            |                 | Benutzerna   | me bxy1234            |                  |
| Passwort     | Optional               |                 | Passwort     |                       |                  |
|              |                        |                 |              |                       | _                |

• Eine Rückfrage zur Einrichtung ohne SSL bitte mit "Nein" ablehnen.

## Verbindung über SSL unmöglich

Möchtest du versuchen, den Account ohne SSL einzurichten?

Nein

Ja

• Klicken Sie nun noch mal auf den Punkt "SMTP exchange.uni-hamburg.de" und ändern Sie das Authenfizierungsverfahren von Passwort auf **NTLM**. Ansschließend speichern über den Knopf "Fertig".

| 14:25        | #! ∻ □)                               | 14:25 #1 ? 🗩                             |
|--------------|---------------------------------------|------------------------------------------|
| Abbrechen    | Accounteinstellungen Fertig           | Abbrechen exchange.uni-hamburg.de Fertig |
| IMAP-ACCOU   | NTINFO                                | Server                                   |
| Name         | Uhh Funktionskonto                    |                                          |
| E-Mail       | uhh.funktionskonto@uni-ham >          | SERVER FUR AUSGEHENDE E-MAILS            |
| Beschreibu   | INg uhh.funktionskonto@uni-hamburg.de |                                          |
|              |                                       | Benutzername bxy1234                     |
| SERVER FÜR I | EINTREFFENDE E-MAILS                  | Passwort                                 |
| Hostname     | exchange.uni-hamburg.de               | SSL verwenden                            |
| Benutzerna   | ame bxy1234@uni-hamburg.de/tke_test   | Authentifizierung Passwort >             |
| Passwort     |                                       | Server-Port 587                          |
| SERVER FÜR / | AUSGEHENDE E-MAILS                    |                                          |
| SMTP         | exchange.uni-hamburg.de >             |                                          |
|              |                                       |                                          |
| Erweitert    | >                                     |                                          |
|              |                                       |                                          |
|              |                                       |                                          |
|              |                                       |                                          |
|              |                                       |                                          |
|              |                                       |                                          |

• Bild auf der nächsten Seite

| 14:25        |                   | ::!! ∻ ■              | 14:25      |                   | • |
|--------------|-------------------|-----------------------|------------|-------------------|---|
| < Zurück     | Authentifizierung |                       | < Zurück   | Authentifizierung |   |
| MD5 Challeng | ge-Response       |                       | MD5 Challe | enge-Response     |   |
| NTLM         |                   |                       | NTLM       |                   | ~ |
| Passwort     |                   | <ul> <li>✓</li> </ul> | Passwort   |                   |   |
| HTTP MD5 D   | igest             |                       | HTTP MD5   | Digest            |   |
|              |                   |                       |            |                   |   |
|              |                   |                       |            |                   |   |
|              |                   |                       |            |                   |   |
|              |                   |                       |            |                   |   |
|              |                   |                       |            |                   |   |
|              |                   |                       |            |                   |   |
|              |                   |                       |            |                   |   |
|              |                   |                       |            |                   |   |
|              |                   |                       |            |                   |   |
|              |                   |                       |            |                   |   |
| _            |                   |                       |            |                   |   |

| 14:26 :::: र 🗆                           |
|------------------------------------------|
| Abbrechen exchange.uni-hamburg.de Fertig |
| Server                                   |
| SERVER FÜR AUSGEHENDE E-MAILS            |
| Hostname exchange.uni-hamburg.de         |
| Benutzername bxy1234                     |
| Passwort                                 |
| SSL verwenden                            |
| Authentifizierung                        |
| Server-Port 587                          |
|                                          |
|                                          |
|                                          |
|                                          |
|                                          |
|                                          |
|                                          |
|                                          |
|                                          |

• Damit sind alle erforderlichen Eingaben durchgeführt und werden überprüft. Nach der Überprüfung klicken Sie bitte auf "Sichern".

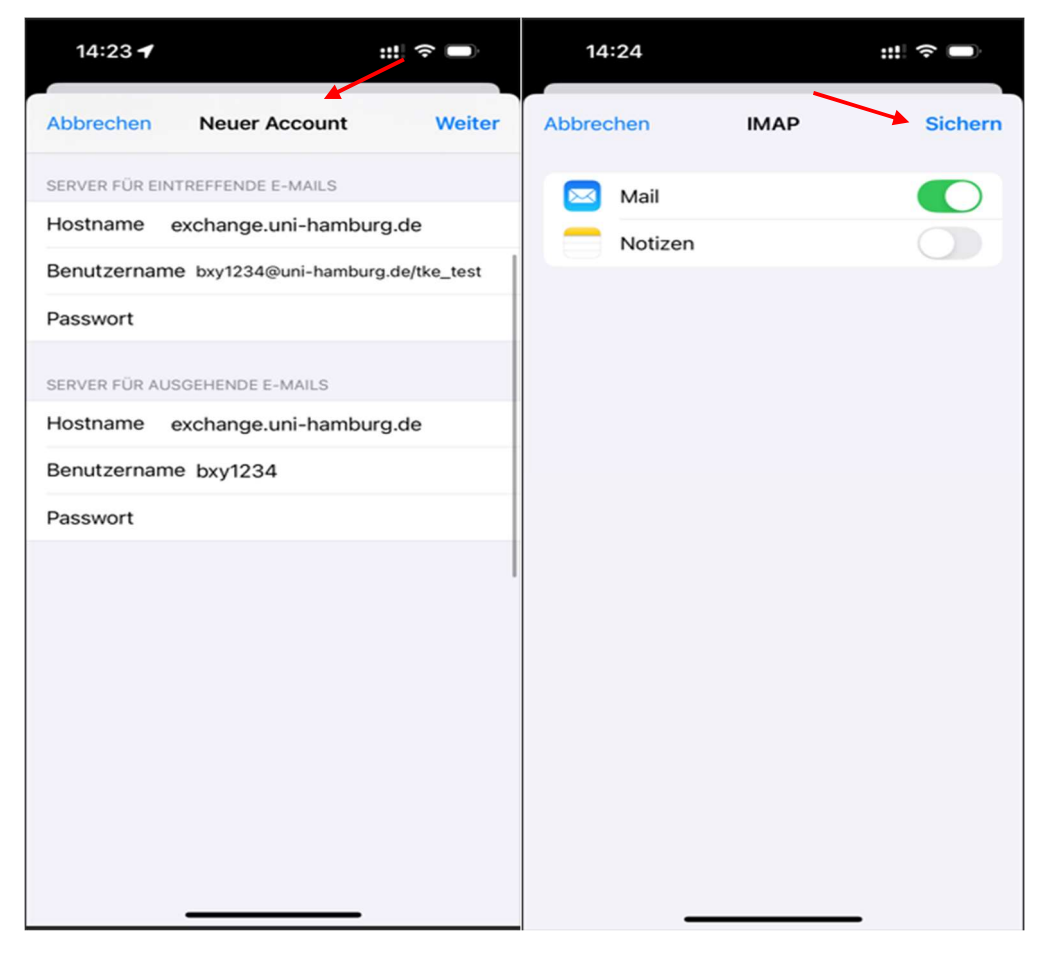

- Zum Testen wechseln Sie zum Homescreen und öffnen dann Apple Mail.
- In Ihrem E-Mail-Programm klicken Sie bitte auf Ihr neues Funktionskonto, um eine Test-Mail an Ihren eigenen E-Mail-Account zu versenden.
- Eine Überprüfung im eigenen E-Mail-Account ergibt, dass der Absender der TestMail das Funktionspostfach ist.